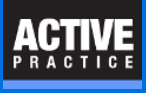

How to set up each user for the Document Search feature in Time Matters

## **Select the DOCS Index**

For each Time Matters user, log into Time Matters as that user and perform the following steps.

- 1. Go to Time Matters Main Menu / Search / Document Search
- 2. Click the Index(es) lookup button.
- 3. Click Add button to add the DOCS index.
- 4. Click OK.

| Go to Time Matters Main Menu / Search / Document Search                                                                                                    |                                            |  |  |  |  |  |  |
|----------------------------------------------------------------------------------------------------|--------------------------------------------|--|--|--|--|--|--|
| 6 5                                                                                                    | Search In Documents and Files ? ×          |  |  |  |  |  |  |
| 1. Document/File Name, Contents, and Location                                                                                                    |                                            |  |  |  |  |  |  |
| <u>F</u> ile Named                                                                                                    |                                            |  |  |  |  |  |  |
| Containing Te <u>x</u> t                                                                                                    |                                            |  |  |  |  |  |  |
| Index(es)                                                                                                    |                                            |  |  |  |  |  |  |
| Drive/Folder                                                                                                    | V Include Subfolders in Search             |  |  |  |  |  |  |
| 2. Document/File Dates                                                                                                    | Select Multiple Inde 3                     |  |  |  |  |  |  |
| Find <u>D</u> ates A                                                                                                    |                                            |  |  |  |  |  |  |
| 💿 Fro <u>m</u>                                                                                                    | Available Indexes                          |  |  |  |  |  |  |
| O In the Last                                                                                                    | EBR East Baton Rouge                       |  |  |  |  |  |  |
| 3. Document/File Size a                                                                                                    | SFAR State Farm                            |  |  |  |  |  |  |
| File Size From                                                                                                    |                                            |  |  |  |  |  |  |
|                                                                                                    | <u>U</u> p ≈                               |  |  |  |  |  |  |
| Optio <u>n</u> s C                                                                                                    |                                            |  |  |  |  |  |  |
|                                                                                                    | Do <u>w</u> n ≈                            |  |  |  |  |  |  |
|                                                                                                    | Note: Do not colority mare than 50 indexes |  |  |  |  |  |  |
|                                                                                                    | Note: Do not select more than 50 Indexes.  |  |  |  |  |  |  |
|                                                                                                    | Index Properties                           |  |  |  |  |  |  |
| Sensitivities None<br>Include *WPD;*D0C;*D0CX:*PDF;*XLS<br>Exclude *MP3;*SWF;*PSP;*BMP;*CHI;*0<br>Folders G:\AMTRUST<+>;G:\Acadia<+>;G<br>Documents 1,654,755<br>Words 49,648,921<br>Last Indexed 4/05/2018 10:25PM<br>< |                                            |  |  |  |  |  |  |
|                                                                                                    |                                            |  |  |  |  |  |  |

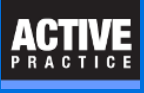

## **Perform a Search**

This step is needed to save the **Index(es)** setting.

- 1. Enter an unusual search word, like "aardon"
- 2. Click Search.

| 🚳 Search In Documents and Files ? 🗙           |                            |  |  |  |  |
|-----------------------------------------------|----------------------------|--|--|--|--|
| 1. Document/File Name, Contents, and Location |                            |  |  |  |  |
| <u>File Named</u>                             | ×.*                        |  |  |  |  |
| Containing Te <u>x</u> t                      | aardon V                   |  |  |  |  |
| Index(es)                                     | DOCS Client Documents      |  |  |  |  |
| Drive/Folder                                  | v                          |  |  |  |  |
| ✓ Include Subfolders in Search                |                            |  |  |  |  |
| 2. Document/File Dates                        |                            |  |  |  |  |
| Find <u>D</u> ates                            | All                        |  |  |  |  |
| From                                          | 4/06/2017 ♀ Io 4/06/2018 ♀ |  |  |  |  |
| <ul> <li>In the <u>L</u>ast</li> </ul>        | 30 🔶 Days 🗸                |  |  |  |  |
| 3. Document/File Size and Exclusions          |                            |  |  |  |  |
| File Size From                                | SKB To SKB                 |  |  |  |  |
| Exclude Names                                 |                            |  |  |  |  |
|                                               |                            |  |  |  |  |
| Options                                       | Clear Search Cancel        |  |  |  |  |

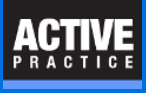

## **Close Document Search**

Click the **Close** button, upper right.

| <b>a</b>         | Document Se         | arch                        | - <b>-</b> X |
|------------------|---------------------|-----------------------------|--------------|
| 🎢 Search 👻 🎼 🏟 🏟 | 🛛 🗟 🖬 📓 🗟 • 📥 🤆     | 🔪 🕶 😁 🥔 📄 Options 🛛 🔀 Close | 2            |
| TM Name          | Folder              | Size Modified               | Hits TM      |
|                  | No files meet the s | Search                      | >            |

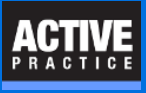

## **Author**

Wells H. Anderson, J.D. Active Practice LLC 952.922.1727 Exjpert assistance with practice management applications PCLaw-Time Matters Advanced Certified Partner